## How to check your Authorization Log in BOA Works:

\*This is a real-time inquiry that returns information on approved authorizations and declines as of that moment.

- Log into Works <u>https://payment2.works.com/works/</u>. Remember your username is your agency number plus your UVA email ID (ex: 207\_ssd9x or L207\_ssd9x if you have a Local Funds Pcard). If you have never logged in before you can email <u>card@virginia.edu</u> or call the Works Technical Help Desk a 1-888-589-3473 set up your password.
- 2. Under Accounts Dashboard, click on the Account ID (last 4 digits of your credit card).

| ankof<br>Ierrill  | America 🤏<br>Lynch  | Works®                     |                               |                    |                                 |                                       |
|-------------------|---------------------|----------------------------|-------------------------------|--------------------|---------------------------------|---------------------------------------|
| Home              | Expenses            | Reports                    |                               |                    |                                 |                                       |
|                   |                     |                            |                               |                    |                                 |                                       |
| E Actio           | n Items             |                            |                               |                    |                                 |                                       |
| Action            |                     | Acting As                  | Count                         | Туре               | Current Status                  |                                       |
|                   |                     | No c                       | lata available in tab         | le                 |                                 |                                       |
| (                 |                     |                            |                               |                    |                                 |                                       |
| ) items           |                     | Show                       | 10 v per page                 | [i<                | I < I Page: 1                   | of 0 ⊳ ⊳i                             |
|                   |                     |                            | per page                      | 0                  | 4 4 - 3                         |                                       |
|                   |                     |                            |                               |                    |                                 |                                       |
|                   | unts Dashboard      | ł                          |                               |                    |                                 |                                       |
| E Acco            | unts Dashboard      | ł                          |                               |                    |                                 |                                       |
| ⊟ Acco<br>In Scop | unts Dashboard<br>e | 4                          |                               |                    |                                 | ×                                     |
| ⊟ Acco<br>In Scop | e<br>Account Name   | Account                    | Credit Limit                  | Current<br>Balance | Available<br>Credit             | % of<br>Credit<br>Limit<br>Used       |
| E Acco            | e<br>Account Name   | d<br>Account<br>ID<br>7364 | <b>Credit Limit</b> 20,000.00 | Current<br>Balance | Available<br>Credit<br>9,834.90 | % of<br>Credit<br>Limit<br>Used<br>0% |

3. Select "View Auth Log."

| Home                                                            | Expenses                 | Reports                               |                                                              |                              |                                        |                                                                   |  |
|-----------------------------------------------------------------|--------------------------|---------------------------------------|--------------------------------------------------------------|------------------------------|----------------------------------------|-------------------------------------------------------------------|--|
| Action Ite                                                      | ems                      |                                       |                                                              |                              |                                        |                                                                   |  |
| Action A                                                        |                          | Acting As                             | cting As Count                                               |                              | Currer                                 | Current Status                                                    |  |
|                                                                 |                          | No                                    | data available in table                                      | 5                            |                                        |                                                                   |  |
|                                                                 |                          |                                       |                                                              |                              |                                        |                                                                   |  |
| <                                                               |                          |                                       |                                                              |                              |                                        | >                                                                 |  |
| itome                                                           |                          |                                       |                                                              |                              | (************************************* |                                                                   |  |
| Rems                                                            |                          | Show                                  | w 10 v per page                                              | 0<                           | ] <   Page: [1]                        | of 0 D DI                                                         |  |
| ) items                                                         |                          | Show                                  | w 10 v per page                                              | 0<                           | ] < ] Page: 1                          | of 0 D DI                                                         |  |
| - Account                                                       | s Dashboard              | Shov                                  | w 10 🗸 per page                                              | Ū<                           | 1 Page: 1                              | of 0 D                                                            |  |
| Account:                                                        | s Dashboard              | Shov                                  | w 10 🗸 per page                                              | 0<                           | ]⊲ Page: <u>1</u>                      | of 0 D D                                                          |  |
| <ul> <li>Accounts</li> <li>In Scope</li> </ul>                  | s Dashboard              | Shov                                  | w 10 🗸 per page                                              | I                            | I < Page: 1                            | of 0 D                                                            |  |
| Accounts In Scope Acc                                           | s Dashboard<br>ount Name | Account                               | w 10 ∨ per page                                              | Current<br>Balance           | Available<br>Credit                    | % of<br>Credit<br>Limit<br>Used                                   |  |
| Account: In Scope Acc SANDY DUNE                                | s Dashboard<br>ount Name | Account<br>ID<br>7364                 | V 10 V per page Credit Limit 20,000.00                       | Current<br>Balance<br>165.10 | Available<br>Credit<br>19,834.90       | % of<br>Credit<br>Limit<br>Used<br>0%                             |  |
| Accounts In Scope Acc SANDY DUNE 1 item                         | s Dashboard<br>ount Name | Account<br>ID<br>7364<br>View         | V 10 V per page Credit Limit 20,000.00 Full Details          | Current<br>Balance<br>165.10 | Available<br>Credit<br>19,834.90       | of 0 ▷ ▷<br>% of<br>Credit<br>Limit<br>Used<br>0%<br>of 1 ▷ ▷(    |  |
| Accounts In Scope Acc SANDY DUNE 1 item                         | s Dashboard<br>ount Name | Account<br>ID<br>7364<br>View<br>View | Credit Limit<br>20,000.00<br>Full Details                    | Current<br>Balance<br>165.10 | Available<br>Credit<br>19,834.90       | % of<br>Credit<br>Limit<br>Used<br>0%<br>of 1 ▷ ▷[                |  |
| Accounts     In Scope     Acc     Acc     SANDY DUNE     I item | s Dashboard              | Account<br>ID<br>7364<br>View<br>View | Credit Limit<br>20,000.00<br>Full Details<br>Auth Log        | Current<br>Balance           | Available<br>Credit<br>19,834.90       | of 0 ▷ ▷ □<br>% of<br>Credit<br>Limit<br>Used<br>0%<br>of 1 ▷ ▷ [ |  |
| Accounts                                                        | s Dashboard              | Account<br>ID<br>7364<br>View<br>View | V 10 V per page Credit Limit 20,000.00 Full Details Auth Log | Current<br>Balance           | Available<br>Credit<br>19,834.90       | of 0 ▷ ▷<br>% of<br>Credit<br>Limit<br>Used<br>0%<br>of 1 ▷ ▷     |  |

4. The Authorization Log will show declines or authorized charges that are current. An authorized charge will eventually post to your account if the transaction is completed by the vendor. An authorized charge that is not completed by the vendor or a declined charge will remain on the Authorization Log for 5-7 days.

\*The Balance amount is the upper left is the amount of posted transactions cycle-to-date on the card account.

\*The Available Funds amount in the upper right is the amount of available credit (also termed Available Monies); is the credit limit minus posted transactions *and* minus approved authorizations. This amount may not always correct, so it should not be used.

| Authorization Log - SANDY DUNES (7364) |                         |      |                      |            |                      |                         |                             |  |  |
|----------------------------------------|-------------------------|------|----------------------|------------|----------------------|-------------------------|-----------------------------|--|--|
| Current Bala                           | Current Balance: 165.10 |      | ATM Cash Limit: 0.00 |            | Availab              |                         |                             |  |  |
| Date                                   | Merchant Name           | MCC  | Amount               | Result     | Auth/Decline<br>Code | Decline Reason          | Amount Avail<br>Before Auth |  |  |
| 01/20/14 09:33:07 EST                  | BOB'S BIKES             | 1234 | \$123.40             | Authorized | 012345               |                         |                             |  |  |
| 01/20/14 09:33:07 EST                  | BOB'S BREADS            | 1234 | \$123.40             | Reversal   | 012345               |                         |                             |  |  |
| 01/20/14 09:33:07 EST                  | BOB'S BUICKS            | 2345 | \$12.34              | Declined   | ZMB                  | Overlimit               | \$10.00                     |  |  |
| 01/20/14 09:33:07 EST                  | BOB'S BOOKENDS          | 3456 | \$1.23               | Declined   | NJA                  | CVV mismatch            | \$1.00                      |  |  |
| 01/20/14 09:33:07 EST                  | BOB'S BOCCONCINI        | 4567 | \$1,234.00           | Declined   | ARR                  | Invalid expiration date | \$1,000.00                  |  |  |
| 01/20/14 09:33:07 EST                  | BOB'S BIKES             | 1234 | \$123.40             | Authorized | 012345               |                         |                             |  |  |
| 01/20/14 09:33:07 EST                  | BOB'S BREADS            | 1234 | \$123.40             | Reversal   | 012345               |                         |                             |  |  |
| 01/20/14 09:33:07 EST                  | BOB'S BUICKS            | 2345 | \$12.34              | Declined   | ZMB                  | Overlimit               | \$10.00                     |  |  |
| 01/20/14 09:33:07 EST                  | BOB'S BOOKENDS          | 3456 | \$1.23               | Declined   | NJA                  | CVV mismatch            | \$1.00                      |  |  |
| 01/20/14 09:33:07 EST                  | BOB'S BOCCONCINI        | 4567 | \$1,234.00           | Declined   | ARR                  | Invalid expiration date | \$1,000.00                  |  |  |
| 1                                      |                         |      |                      |            |                      |                         |                             |  |  |
| 79 items                               |                         |      | Show 10 V per        | rpage      |                      | I⊲ ⊲ Pa                 | age: 1 of 8 ⊳ ⊳∥            |  |  |
|                                        |                         |      |                      |            |                      |                         |                             |  |  |
|                                        |                         |      |                      |            |                      |                         | ок                          |  |  |

- 5. Here are some of the most common types of decline codes and the reasons:
  - 0002 Closed Account
  - 0048 Not Enough Available Money
  - 0125 Invalid CVV
  - 0134 CRV Status (card not activated)
  - 0557 Watch status (call the Fraud Department 1-866-500-8262)
  - 0803 MCCG Excluded (vendor is included in a restriction on your card- restaurant, hotel, etc)
  - 0805 Exceeded Account Single Transaction Limit
  - 0808 Exceeded MCCG Single Transaction Daily Limit
  - 0813 Exceeds account velocity limit
  - 0818 Exceeds MCCG velocity limit
  - 0823 MCC not in Include MCCG
  - 0870 DECLINED BY SCORE 1 (suspected fraud, call Fraud Department 1-866-500-8262)

\*If you have any questions after reviewing your authorization log, please contact BOA at 1-888-589-3473 for assistance.

\*If you need a higher limit to accommodate your monthly or single transactions please complete a Card Change Request <u>form</u>.